# نم ةرادملا FTD ىلع تاداەشلا ديدجتو تيبثت FMC لبق

### تايوتحملا

<u>ةمدقملا</u> <u>قيساسألا تابلطتملا</u> <u>تابلطتملا</u> <u>ةمدختسملا تانوكملا</u> <u>قىفلخلا</u> <u>نى وكتلا</u> <u>ةداەشلا تىبەت</u> <u>ايتاذ عقوماا ليجستاا</u> <u>ېودېلا لېچښتاا</u> <u>PKCS12 لي جست</u> <u>قداەشلا دىدجت</u> <u>ايتاذعقوماا قداهشاا ديدجت</u> <u>ةداەشلىل يودېلا دىدچتلا</u> PKCS12 دىد<del>چ</del>ت OpenSSL مادختساب PKCS12 ءاش نا <u>قحصالا نم ققحتاا</u> <u>FMC يف ةتبثملا تاداهشلا ضرع</u> <u>CLI يف ةتبثملا تاداهشلا ضرع</u> <u>امحالص او ءاطخأل ا فاش كتس ا</u> <u> جي جي تل ا رماوا</u> ةعئاش لا تالكش ملا

# ەمدقملا

ەترادإ متت FTD ىلع اەديدجتو اەقيثوتو تاداەشلا تيبثت ةيفيك دنتسملا اذە حضوي قطساوب FMC.

# ةيساسألا تابلطتملا

تابلطتملا

:ةيلاتا عيضاوملاب ةفرعم كيدل نوكت نأب Cisco يصوت

- ةيجراخ ةەج نم ةقث قدصم عجرم ىلإ لوصولا يودىلا ةداەشلا ليجست بلطتي.
- و Entrust ،رصحلا ال لاثملال ليبس ىلع ،ةيجراخ ةمجل نيعباتلا CA يعىئاب ةلثمأ لمشت GoDaddy و VeriSign. و VeriSign
- .ةعاسلل ةحيحصلا ةينمزلا ةقطنملاو خيراتلاو تقولا ىلع يوتحي FTD نأ نم ققحت.

الالا) ةكبشلا تقو لوكوتورب مداخ مادختساب ىصوي ،ةداەشلا ةقداصم مادختساب (NTP) ةكبشلا تقو لوكوتورب مداخ مادختساب ىلع تقولا ةنمازمل FTD.

ةمدختسملا تانوكملا

ةيلاتلا ةيداملا تانوكملاو جماربلا تارادصإ ىلإ دنتسملا اذه يف ةدراولا تامولعملا دنتست

- FMCv 6.5 ليغشت •
- FTDv 6.5 ليغُشّت
- OpenSSL مادختسإ متي ،PKCS12 ءاُشُنْإل •

ةصاخ ةيلمعم ةئيب يف ةدوجوملا ةزهجألاا نم دنتسملا اذه يف ةدراولا تامولعملا عاشنإ مت. تناك اذإ .(يضارتفا) حوسمم نيوكتب دنتسملا اذه يف ةمدختسُملا ةزهجألا عيمج تأدب رمأ يأل لمتحملا ريثأتلل كمهف نم دكأتف ،ليغشتلا ديق كتكبش.

### ةيڧلخلا

تاداەشلا وأ (CA) ايتاذ ةعقوملا تاداەشلاو تاداەشلا تيبثت ةيفيك دنتسملا اذه حضوي ديدەت دض ةيامح" ىلع (CA) يلخاد قدصم عجرم وأ (CA) يجراخ قدصم عجرم لبق نم ةعقوملا قرادإ زكرم اەريدي يتلا "(FirePOWER (FMC) قيرانلا ةقاطلا

### نيوكتلا

ةداەشلا تيبثت

ايتاذ عقوملا ليجستلا

.ةروصلا يف حضوم وه امك ةفاضإ قوف رقنا مث ،تاداهشلا < ةزهجألا ىلإ لقتنا .1

| Overview Analysis | Policies Devices Ob | ojects AMP Intelligenc   | e                  | Deploy 📀 | System Help 🔻 admin 🔻 |
|-------------------|---------------------|--------------------------|--------------------|----------|-----------------------|
| Device Management | NAT VPN VQoS        | Platform Settings FlexCo | onfig Certificates |          |                       |
|                   |                     |                          |                    |          | Add                   |
| Name              |                     | Domain                   | Enrollment Type    | Status   |                       |
|                   |                     | No certificates Add      | Certificates       |          |                       |

رضخألاا زمرلا رقنا مث .\*زاهجلا ةلدسنملا ةمئاقلا يف هيلاٍ ةداهشلا ةفاضاٍ متتو زاهجلا ددح .2 . قروصلا يف حضوم وه امك +

| Add New Certificate                                  |                                           | ? ×                           |
|------------------------------------------------------|-------------------------------------------|-------------------------------|
| Add a new certificate to th<br>identify certificate. | e device using cert enrollment object whi | ch is used to generate CA and |
| Device*:                                             | FTD-1                                     | *                             |
| Cert Enrollment*:                                    | Select a certificate entrollment object   | * <u>C</u>                    |
|                                                      |                                           | Add Cancel                    |

ةداەش :ليجستلا عون ددح ،CA تامولعم بيوبتلا ةمالع تحتو لاصتالا ةطقنل مسا ددح .3 ةروصلا يف حضوم وہ امك ايتاذ ةعقوم.

| Add Cert Enrollment                    |                                                            |                                 |                          | ? ×          |
|----------------------------------------|------------------------------------------------------------|---------------------------------|--------------------------|--------------|
| Name*                                  | FTD-1-Self-Signed                                          |                                 |                          |              |
| Description                            |                                                            |                                 | 0                        |              |
| CA Information C                       | ertificate Parameters                                      | Key Revocation                  |                          |              |
| Enrollment Type:                       | Self Signed Certificate                                    |                                 | ~                        |              |
| Common Name (CN) CN, please navigate t | s mandatory for self-signe<br>o 'Certificate Parameters' t | d certificate that is us<br>ab. | ed in Remote Access VPN. | To configure |
|                                        |                                                            |                                 |                          |              |
|                                        |                                                            |                                 |                          |              |
|                                        |                                                            |                                 |                          |              |
|                                        |                                                            |                                 |                          |              |
|                                        |                                                            |                                 |                          |              |
|                                        |                                                            |                                 |                          |              |
|                                        |                                                            |                                 |                          |              |
| Allow Overrides                        |                                                            |                                 |                          |              |
|                                        |                                                            |                                 |                          |              |
|                                        |                                                            |                                 |                          |              |
|                                        |                                                            |                                 | Save                     | Cancel       |

عم اذه قباطتي نأ بجي .ةداهشلل اماع امسا لخدأ ،ةداهشلا تاملعم بيوبتلا ةمالع تحت .4

يف حضوم وه امك اهلجأ نم ةداهشلا مادختسإ متي يتلا ةمدخلاب صاخلا IP ناونع وأ FQDN ةروصلا.

| Add Cert Enrollment         |                                  | ?         |
|-----------------------------|----------------------------------|-----------|
| Name*                       | FTD-1-Self-Signed                |           |
| Description                 | <                                | 0         |
| CA Information Certi        | ficate Parameters Key Revocation |           |
| Include FQDN:               | Use Device Hostname as FQDN      | ~         |
| Include Device's IP Address | :                                |           |
| Common Name (CN):           | ftd1.example.com                 |           |
| Organization Unit (OU):     | Cisco Systems                    |           |
| Organization (O):           | TAC                              |           |
| Locality (L):               |                                  |           |
| State (ST):                 |                                  |           |
| Country Code (C):           | Comma separated country codes    |           |
| Email (E):                  |                                  |           |
| Include Device's Serial N   | umber                            |           |
|                             |                                  |           |
| Allow Overrides             |                                  |           |
|                             |                                  |           |
|                             |                                  |           |
|                             | Sav                              | ve Cancel |

مدختسملا صاخلا حاتفملا عون ديدحت نكمي ،حاتفملا بيوبتلا ةمالع تحت (يرايتخإ) .5 - Default مساب RSA حاتفم حاتفملا مدختسي ،يضارتفا لكشب .همجحو همساو ةداهشلل تومدختسي ال ثيحب ،ةداهش لكل ديرف مسا مادختساب ىصوي ،كلذ عمو ؛2048 مجحو<RSA-Key .قروصلا يف حضوم وه امك ماعلا/صاخلا حيتافملا جوز سفن

#### Add Cert Enrollment

| Name*               | FTD-1-Self-Signed                                                                             |
|---------------------|-----------------------------------------------------------------------------------------------|
| Description         |                                                                                               |
| CA Information Cert | ificate Parameters Key Revocation                                                             |
| Кеу Туре:           | ● RSA O ECDSA                                                                                 |
| Key Name:*          | <default-rsa-key></default-rsa-key>                                                           |
| Key Size:           | 2048 👻                                                                                        |
| Advanced Settings   | ge<br>In the Key Usage and extended Key Usage extensions of IPsec remote client certificates. |
| Allow Overrides     |                                                                                               |
|                     | Save Cancel                                                                                   |

.ةروصلا يف حضوم وه امك ةفاضإ قوف رقنا مث ظفح قوف رقنا ،ءاهتنالا درجمب .6

#### Add New Certificate

Add a new certificate to the device using cert enrollment object which is used to generate CA and identify certificate.

| Device*:                 | FTD-1                 | ×          |
|--------------------------|-----------------------|------------|
| Cert Enrollment*:        | FTD-1-Self-Signed     | ▼ 3        |
| Cert Enrollment Details: |                       |            |
| Name:                    | FTD-1-Self-<br>Signed |            |
| Enrollment Type:         | Self-Signed           |            |
| SCEP URL:                | NA                    |            |
|                          |                       | Add Cancel |

. ةروصلا يف ايتاذ ةعقوملا ةداهشلا ضرع متي ،اهلامتكا درجمب.

| Overview Analysis | Policie | s Devi | ces Ol | bjects AMP In     | telligence |              | Deploy | System | Help 🔻 | admin 🔻 |
|-------------------|---------|--------|--------|-------------------|------------|--------------|--------|--------|--------|---------|
| Device Management | NAT     | VPN •  | QoS    | Platform Settings | FlexConfig | Certificates |        |        |        |         |
|                   |         |        |        |                   |            |              |        |        | 0      | Add     |
| Name              |         |        |        | Domain            | Enroll     | ment Type    | Status |        |        |         |
| 4 🗐 FTD-1         |         |        |        |                   |            |              |        |        |        |         |
| FTD-1-Self-Signed |         |        |        | Global            | Self-S     | igned        | 🛛 CA 🔍 | ID     | (      | î 🗘 🖩   |

يوديلا ليجستلا

.ةروصلا يف حضوم وه امك ةفاضإ قوف رقنا مث تاداهشلا < ةزهجألا ىلإ لقتنا .1

| Overview Analysis | Policies Devi | ices Objects | AMP I      | ntelligence   |              | Deploy | ۲ | System | Help 🔻 | admin 🔻 |
|-------------------|---------------|--------------|------------|---------------|--------------|--------|---|--------|--------|---------|
| Device Management | NAT VPN •     | QoS Platfor  | m Settings | FlexConfig    | Certificates |        |   |        |        |         |
|                   |               |              |            |               |              |        |   |        | ٢      | Add     |
| Name              |               | De           | omain      | Enroll        | ment Type    | Status |   |        |        |         |
|                   |               | No           | certifica  | ates Add Cert | ficates      |        |   |        |        |         |

قوف رقنا مث \*زاهجلا ةلدسنملا ةمئاقلا يف هيلا ةداهشلا ةفاضا متت يذلا زاهجلا ددح .2 ةروصلا يف حضوم وه امك رضخألا + زمرلا.

? X

| Add New Certificate                                  |                                           | ? ×                           |
|------------------------------------------------------|-------------------------------------------|-------------------------------|
| Add a new certificate to th<br>identify certificate. | e device using cert enrollment object whi | ch is used to generate CA and |
| Device*:                                             | FTD-1                                     | ~                             |
| Cert Enrollment*:                                    | Select a certificate entrollment object   | * <u>C</u>                    |
|                                                      |                                           | Add Cancel                    |

ل. ليل دلا: ليجستلا عون ددح ،CA تامولعم بيوبتلا ةمالع تحتو لاصتالا قطقنل مسا ددح .3 مل اذا .ةيوهلا قداهش عيقوتل اهمادختسا متي يتلا CA ب قصاخلا PEM قيسنت قداهش لخداً عضومك CA قداهش يأ قفاضاب مقف ،تقولا اذه يف قفورعم وأ قرفوتم قداهشلا هذه نكت وه امك يلصألا قدصملا عجرملا قفاضال قوطخلا هذه ررك ،ةيوهلا قداهش رادصا درجمبو ،تقؤم .

| Add | Cert | Enrol | Iment |
|-----|------|-------|-------|
|     |      |       |       |

| Name*            | FTD-1-Manual                                                                                                    |        |
|------------------|----------------------------------------------------------------------------------------------------|--------|
| Description      |                                                                                                    |        |
| CA Information   | Certificate Parameters Key Revocation                                                                                                    |        |
| Enrollment Type: | Manual 👻                                                                                                    | ^      |
| CA Certificate:* | <ul> <li>BEGIN CERTIFICATE<br/>MIIESzCCAjOgAwIBAgIIItsWeBSsr5QwDQYJKoZIhvcNAQELBQAw</li> <li>MjEaMBgGA1UE</li> <li>ChMRQ2lzY28gU3lzdGVtcyBUQUMxFDASBgNVBAMTC1ZQTiBSb29</li> <li>OIENBMB4XDTIw</li> <li>MDQwNTIzMjkwMFoXDTIxMDQwNTIzMjkwMFowOjEaMBgGA1UE</li> <li>ChMRQ2lzY28gU3lz</li> <li>dGVtcyBUQUMxHDAaBgNVBAMTE1ZQTiBJbnRlcm1lZGlhdGUgQ0E</li> <li>wggEiMA0GCSqG</li> <li>SIb3DQEBAQUAA4IBDwAwggEKAoIBAQDII/m7uyjRUoyjyob7sWS</li> <li>AUVmnUMtovHen</li> <li>9VbgjowZs0hVcigl/Lp2YYuawWRJhW99nagUBYtMyvY744sRw7AK</li> <li>AwiyROO1J6IT</li> <li>Is5suK60Yryz7jG3eNDqAroqJg/VeDeAjprpCW0YhHHYXAI0s7GXjHI</li> <li>S6nGIY/qP</li> <li>SRcPLdgx4/aFXw+DONJYtHLoESFIsfknrOeketnbABjkAkmOauNpS</li> <li>ZN4FAJ5Ikd4</li> <li>DU3yX7d31GD4BBhxI7IPsDH933AUm6zxntC9AxK6gHAY8/8pUPy</li> </ul> | *      |
| Allow Overrides  |                                                                                                    |        |
|                  | Save                                                                                                    | Cancel |

عم اذه قباطتي نأ بجي .ةداهشلل اماع امسا لخدأ ،ةداهشلا تاملعم بيوبتلا ةمالع تحت .4 يف حضوم وه امك اهلجأ نم ةداهشلا مادختسإ متي يتلا ةمدخلاب صاخلا IP ناونع وأ FQDN قروصلا

#### Add Cert Enrollment

| Name*                       | FTD-1-Manual                     |
|-----------------------------|----------------------------------|
| Description                 | $\sim$                           |
| CA Information Certi        | ficate Parameters Key Revocation |
| Include FQDN:               | Use Device Hostname as FQDN      |
| Include Device's IP Address | 81                               |
| Common Name (CN):           | ftd1.example.com                 |
| Organization Unit (OU):     | Cisco Systems                    |
| Organization (O):           | TAC                              |
| Locality (L):               |                                  |
| State (ST):                 |                                  |
| Country Code (C):           | Comma separated country codes    |
| Email (E):                  |                                  |
| Include Device's Serial N   | umber                            |
|                             |                                  |
| Allow Overrides             |                                  |
|                             |                                  |
|                             |                                  |
|                             | Save Cancel                      |

مدختسملا صاخلا حاتفملا عون ديدحت نكمي ،حاتفم بيوبتلا ةمالع تحت (يرايتخإ) .5 مساب RSA حاتفم حاتفملا مدختسي ،يضارتفا لكشب .ايرايتخإ همجحو همساو ةداهشلل ال ىتح ةداهش لكل ديرف مسا مادختساب ىصوي ،كلذ عمو ؛2048 مجحو<Pefault-RSA-Key قروصلا يف حضوم وه امك ماعلا/صاخلا حيتافم جوز سفن مدختست

#### Add Cert Enrollment

| Name*                                                    | FTD-1-Manual                                                                                                  |
|----------------------------------------------------------|----------------------------------------------------------------------------------------------------|
| Description                                              |                                                                                                    |
| CA Information                                           | Certificate Parameters Key Revocation                                                                         |
| Key Type:                                                | ● RSA ○ ECDSA                                                                                                 |
| Key Name:*                                               | <default-rsa-key></default-rsa-key>                                                                           |
| Key Size:                                                | 2048 💙                                                                                                    |
| Advanced Setti<br>Ignore IPsec Key<br>Do not validate va | ings<br>Usage<br>lues in the Key Usage and extended Key Usage extensions of IPsec remote client certificates. |
| Allow Overrides                                          |                                                                                                    |
|                                                          | Save Cancel                                                                                                   |

6. (كالم الما عاغل المالي المالي المالي المالي المالي المالي المالي المالي المالي المالي (OCS) (المالي المالي ا المالي المالي المالي المالي المالي المالي المالي المالي المالي المالي المالي المالي المالي المالي المالي المالي المالي المالي المالي المالي المالي المالي المالي المالي المالي المالي المالي المالي المالي المالي المالي المالي ال

| Add Cert Enrollme                                            | ent                                                                               |              |                         |      | ?      |
|--------------------------------------------------------------|-----------------------------------------------------------------------------------|--------------|-------------------------|------|--------|
| Name*                                                        | FTD-1-Manual                                                                      |              |                         |      |        |
| Description                                                  |                                                                                   |              |                         | 0    |        |
| CA Information                                               | Certificate Parameter                                                             | s Key        | Revocation              |      |        |
| Enable Certificate Use CRL distr User static UR CRL Server U | e Revocation Lists (CRL)<br>ribution point from the ce<br>RL configured<br>URLs:* | rtificate    |                         |      | 0      |
| Enable Online Ce                                             | ertificate Status Protocol (                                                      | OCSP)        |                         |      |        |
| OCSP Server UR                                               | Gets OCSP UP                                                                      | tL from cert | ificate if not provided |      |        |
| Consider the cert                                            | tificate valid if revocation                                                      | information  | a can not be reached    |      |        |
| Allow Overrides                                              |                                                                                   |              |                         |      |        |
|                                                              |                                                                                   |              |                         | Save | Cancel |

×

ةروصلا يف حضوم وه امك ةفاضإ قوف رقنا مث ظفح قوف رقنا ،ءاهتنالا درجمب .7.

#### Add New Certificate

Add a new certificate to the device using cert enrollment object which is used to generate CA and identify certificate.

| Device*:                 | FTD-1        | ¥ |            |
|--------------------------|--------------|---|------------|
| Cert Enrollment*:        | FTD-1-Manual | ~ | 0          |
| Cert Enrollment Details: |              |   |            |
| Name:                    | FTD-1-Manual |   |            |
| Enrollment Type:         | Manual       |   |            |
| SCEP URL:                | NA           |   |            |
|                          |              |   |            |
|                          |              |   | Add Cancel |

8. يف حضوم وه امك ةيوهلا رز رقنا .ةيوه ةداهش ةفاضإ رايخ FMC مدقت ،بلطلا ةجلاعم دعب ةروصلا.

| Overview Analysis | Polici | es Devi | ces Ot | ojects AMP Int    | elligence  |              | Deploy 🥥 System H                             | Help 🔻 | admin 🔻 |
|-------------------|--------|---------|--------|-------------------|------------|--------------|-----------------------------------------------|--------|---------|
| Device Management | NAT    | VPN •   | QoS    | Platform Settings | FlexConfig | Certificates |                                               |        |         |
|                   |        |         |        |                   |            |              |                                               | 0      | Add     |
|                   |        |         |        |                   |            |              |                                               |        |         |
| Name              |        |         |        | Domain            | Enrol      | Iment Type   | Status                                        |        |         |
| 4 🗐 FTD-1         |        |         |        |                   |            |              |                                               |        |         |
| FTD-1-Manual      |        |         |        | Global            | Manu       | al           | 🔍 🗛 ID 🛦 Identity certificate import required | 2      | ¢ 🛙     |

.ةروصلا يف حضوم وه امك معن ىلع رقنا .تقلخ CSR نأ ملعي راطإ رهظي .9

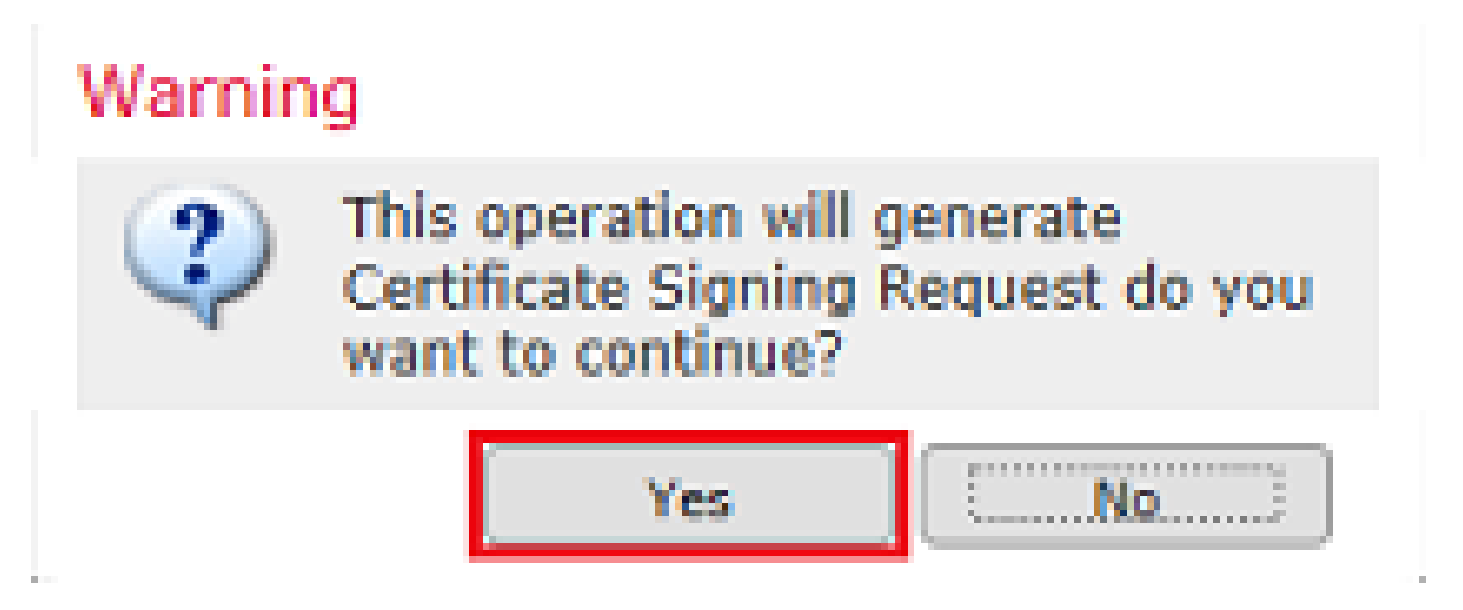

متي ،CSR عيقوت درجمب .CA ىلإ اهلاسراو اهخسن نكمي يتلا CSR ءاشنإ متي ،كلذ دعب .10 وه امك داريتسإ ىلع رقنا مث ،اهددحو ةرفوتملا ةيوهلا ةداهش ىلإ حفصت .ةيوه ةداهش ريفوت

 $? \times$ 

| Import Identity Certific                                                                                                    | ate                                                                                                    | ? >                                               | × |
|----------------------------------------------------------------------------------------------------|----------------------------------------------------------------------------------------------------|---------------------------------------------------|---|
| Step 1<br>Send Certificate Signing Req                                                                                                    | uest (CSR) to the Certificate Authority.                                                                                                    |                                                   |   |
| Certificate Signing Request (<br>BEGIN CERTIFICATE REQ<br>MIICzzCCAbcCAQAwVzEZMBc<br>ChMDVEFDMRYwFAYDVQQLE<br>dGQtMTCCASIwDQYJKoZIhvc<br>UpIXTM3068CWNB8ZSkAYvO<br>V4PbDyclaQCuafOoTCF/ylxrQ;<br>uYue2/3ekrXet4GUGzcGok9m<br>k8bKI2+xd+TDRAyNpMK+wB<br>cho8cZgjRIahv5wg0Q4EfI05+ | Copy the CSR below and send to the Certific<br>UEST<br>GA1UEAxMQZnRkMSSIeGFtcGxlLmNvbTEMMA<br>w1DaXNjbyBTeXN0ZW1zMRQwEgYJKoZIhvcN<br>NAQEBBQADggEPADCCAQoCggEBAIouU/93hi<br>njinJE2+onWfGJe+fEicSEdJxN4T1Cs09aIFH2-<br>zSot7TozYXnScHH9Xk+8NGZoinnxUccljuK86S<br>JnRuXJI32cALL/Nv1F6OmpKJ3kPskejYBkL2Vd<br>3mj8CTZSux8rcBgGeHMdj1R7G/x4nfGiYP2xM-<br>oVicXj3LkuhH41az5UPkWS5ZtoQvyR3HP5VM | Aviante Authority):                               |   |
| Step 2<br>Once certificate authority res<br>Identity Certificate File:                                                                                                    | sponds back with identity certificate file, im<br>ftd1.crt                                                                                                    | port it to device.<br>Browse Identity Certificate |   |
|                                                                                                    |                                                                                                    | Import Cancel                                     |   |

.ةروصلا يف امك رەظت ،ةيوديلا ةداەشلا لامتكا درجمب .11

| Overview Analysis Policies Dev     | ices Objects AMP      | Intelligence          | Deploy 🔗 System | Help <del>v</del> admin <del>v</del> |
|------------------------------------|-----------------------|-----------------------|-----------------|--------------------------------------|
| Access Control   Network Discovery | Application Detectors | Correlation Actions • |                 |                                      |
|                                    |                       |                       |                 | 🔾 Add                                |
| Name                               | Domain                | Enrollment Type       | Status          |                                      |
| 4 🗐 FTD-1                          |                       |                       |                 |                                      |
| FTD-1-Manual                       | Global                | Manual                | II AS           | 🕈 🗘 📋                                |

PKCS12 ليجست

رقنا مث تاداەشلا < ةزەجألا ىلإ لقتنا ،أشنم وأ ملتسم PKCS12 فلم تيبثت لجأ نم .1 ةروصلا يف حضوم وه امك ةفاضإ.

| Overview Analysis                | Policies Devi | ces Objects | AMP In     | telligence |              | Deploy | ۲ | System | Help 🔻 | admin 🔻 |
|----------------------------------|---------------|-------------|------------|------------|--------------|--------|---|--------|--------|---------|
| Device Management                | NAT VPN •     | QoS Platfor | m Settings | FlexConfig | Certificates |        |   |        |        |         |
|                                  |               |             |            |            |              |        |   |        | ٢      | Add     |
| Name                             |               | De          | omain      | Enroll     | ment Type    | Status |   |        |        |         |
| No certificates Add Certificates |               |             |            |            |              |        |   |        |        |         |

قوف رقنا مث \*زاهجلا ةلدسنملا ةمئاقلا يف هيلا ةداهشلا ةفاضا متت يذلا زاهجلا ددح .2 ةروصلا يف حضوم وه امك رضخألا + زمرلا.

| Add New Certificate                                                                                                    |                                         | ? ×        |  |  |  |  |  |
|----------------------------------------------------------------------------------------------------|-----------------------------------------|------------|--|--|--|--|--|
| Add a new certificate to the device using cert enrollment object which is used to generate CA and<br>identify certificate. |                                         |            |  |  |  |  |  |
| Device*:                                                                                                    | FTD-1                                   | Y          |  |  |  |  |  |
| Cert Enrollment*:                                                                                                    | Select a certificate entrollment object | * <u>©</u> |  |  |  |  |  |
|                                                                                                    |                                         | Add Cancel |  |  |  |  |  |

فلم :ليجستلا عون ،CA تامولعم بيوبتلا ةمالع تحتو لاصتالا ةطقنل مسا ددح .3 PKCS12 فلم ىلإ حفصت .PKCS12 دنع مدختسملا رورملا زمر لخدأ .هددحو هؤاشنإ مت يذلا sice منع محضوم وه امك PKCS12 ءاشنإ

| Add Cert Enrollment |                                       | ? ×    |
|---------------------|---------------------------------------|--------|
| Name*               | FTD-1-PKCS12                          |        |
| Description         |                                       |        |
| CA Information      | Certificate Parameters Key Revocation |        |
| Enrollment Type:    | PKCS12 File                           |        |
| PKCS12 File*:       | PKCS12File.pfx Browse PKCS12 File     |        |
| Passphrase:         | ••••                                  |        |
|                     |                                       |        |
|                     |                                       |        |
|                     |                                       |        |
|                     |                                       |        |
|                     |                                       |        |
|                     |                                       |        |
| Allow Overrides     |                                       |        |
|                     |                                       |        |
|                     | Save                                  | Cancel |
|                     |                                       |        |

4. (إيرايتخا) 4. مذه نإ ثيح جراخلا يف حيتافملاو ةداهشلا تاملعم بيوبت تامالع عضو متي (يرايتخا) ةمالع ليدعت نكمي ،كلذ عمو ،PKCS12 مادختساب لعفلاب اهؤاشنإ مت بيوبت تامالع متي ال ،يضارتفا لكشب .OCSP لاطبإ نم ققحتلا وأ/و CRL نيكمتل لاطبإ بيوبتلا قروصلا يف حضوم وه امك امهنم يأ ريشأت.

| Add Cert Enrollm                                                                                                    | ent                                                                                  | ? ×    |
|----------------------------------------------------------------------------------------------------|--------------------------------------------------------------------------------------|--------|
| Name*                                                                                                    | FTD-1-PKCS12                                                                         |        |
| Description                                                                                                    | $\bigcirc$                                                                           |        |
| CA Information                                                                                                    | Certificate Parameters Key Revocation                                                |        |
| Enable Certificat                                                                                                    | te Revocation Lists (CRL)                                                            |        |
| CRL Server                                                                                                    | URLs:*                                                                               |        |
| Enable Online Concerned Concerned Co | ertificate Status Protocol (OCSP) RL: Gets OCSP URL from certificate if not provided |        |
| Consider the cer                                                                                                    | rtificate valid if revocation information can not be reached                         |        |
| Allow Overrides                                                                                                    |                                                                                      |        |
|                                                                                                    | Save                                                                                 | Cancel |

يف حضوم وه امك راطإلا اذه ىلع ةفاضإ قوف رقنا مث ظفح قوف رقنا ،ءاهتنالا درجمب .5 ةروصلا.

#### Add New Certificate

Add a new certificate to the device using cert enrollment object which is used to generate CA and identify certificate.

| Device*:                 | FTD-1        | ~ |            |
|--------------------------|--------------|---|------------|
| Cert Enrollment*:        | FTD-1-PKCS12 | ~ | 0          |
| Cert Enrollment Details: |              |   |            |
| Name:                    | FTD-1-PKCS12 |   |            |
| Enrollment Type:         | PKCS12 file  |   |            |
| SCEP URL:                | NA           |   |            |
|                          |              |   |            |
|                          |              |   | Add Cancel |

.ةروصلا يف حضوم وه امك رهظت ،PKCS12 ةداهشلا لامتكا درجمب .6

| Overview Analysis | Policies D | evices 0                | bjects AMP Int    | elligence     | Deploy       | 🖉 📀 Syst | tern Help 🔻 | admin 🔻 |
|-------------------|------------|-------------------------|-------------------|---------------|--------------|----------|-------------|---------|
| Device Management | NAT VPN    | <ul> <li>QoS</li> </ul> | Platform Settings | FlexConfig Co | ertificates  |          |             |         |
|                   |            |                         |                   |               |              |          | 0           | Add     |
| Name              |            |                         | Domain            | Enrollmen     | t Type Statu | s        |             |         |
| 4 🗐 FTD-1         |            |                         |                   |               |              |          |             |         |
| FTD-1-PKCS12      |            |                         | Global            | PKCS12 fi     | le 🔍 🔍 C     | A 🔍 ID   |             | i? ¢ 🛙  |

ةداەشلا ديدجت

ايتاذ عقوملا ةداەشلا ديدجت

ةروصلا يف حضوم وه امك ةداهشلا ليجست ةداعإ رز طغضا .1.

| Overview Analysis Policies Devices Obje | cts AMP Intelligence        | Deploy             | System Help | • admin • |
|-----------------------------------------|-----------------------------|--------------------|-------------|-----------|
| Device Management NAT VPN V QoS P       | latform Settings FlexConfig | Certificates       |             |           |
|                                         |                             |                    | 0           | Add       |
| Name                                    | Domain Enro                 | llment Type Status |             |           |
| 4 🗐 FTD-1                               |                             |                    |             |           |
| FTD-1-Self-Signed                       | Global Self-                | Signed O CA        | ID III      | P         |

يف حضوم وه امك معن ىلع رقنا .اهلادبتساو ايتاذ ةعقوملا ةداهشلا ةلازاب ةذفان كبلاطت .2 ةروصلاً.

? X

### Warning

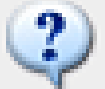

Re-enrolling the certificate will clear the existing certificate from the device and install the certificate again.

Are you sure, you want to re-enroll the certificate?

| Yes | No |
|-----|----|
|-----|----|

3. قوف رقنلاا دنع ءارجإلاا اذه نم ققحتلا نكمي .FTD ىلإ ددجتملا يتاذلا عيقوتلا عفد متي حيحصلا تقولا ديدحتو فرعم رزلا.

ةداەشلل يوديلا ديدجتلا

.ةروصلا يف حضوم وه امك ةداهشلا ليجست ةداعإ رز طغضا .1

| Overview Analysis    | Policies Dev    | ices Objects AMP      | Intelligence          | Deploy 📀  | System Help <b>v admin v</b> |
|----------------------|-----------------|-----------------------|-----------------------|-----------|------------------------------|
| Access Control • Net | twork Discovery | Application Detectors | Correlation Actions • |           |                              |
|                      |                 |                       |                       |           | 🔾 Add                        |
| Name                 |                 | Domain                | Enrollment Ty         | pe Status |                              |
| 4 🗐 FTD-1            |                 |                       |                       |           |                              |
| FTD-1-Manual         |                 | Global                | Manual                | 🔍 CA 🔍 ID | £ 🗘 🗑                        |

.ةروصلا يف حضوم وه امك معن ىلع رقنا .ةداهش عيقوت بلط ءاشنإب ةذفان كبلاطت .2

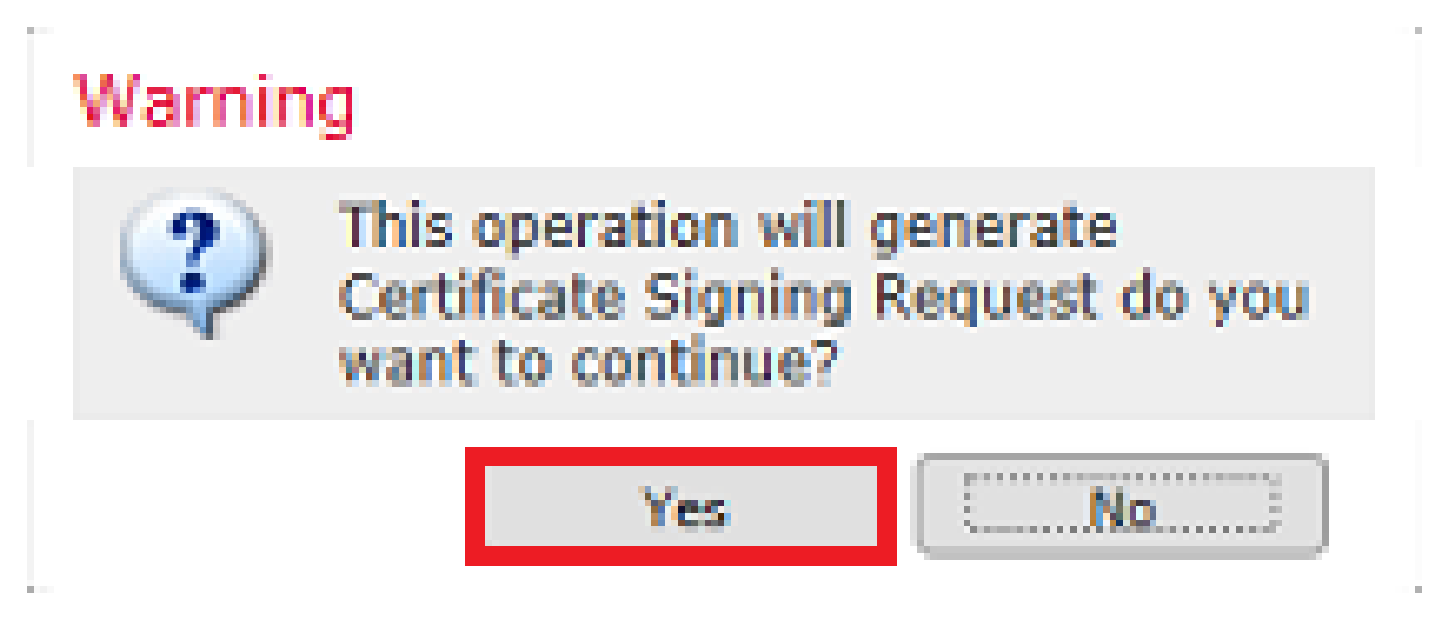

ةداهش عقو يذلا CA هسفن لـا ىلِإ هلاسراو هخسن نكمي CSR ءاشنإ متي ،راطإلاا اذه يف .3 ةداهش ىلإ حفصت .ةددجتملا ةيوهلا ةداهش ريفوت متي ،CSR عيقوت درجمب .اقباس ةيوهلا .ةروصلا يف حضوم وه امك داريتسإ ىلع رقنا مث ،اهددحو ةرفوتملا ةيوهلا

| Import Identity Certificate                                                                                                    | ?   | × |
|----------------------------------------------------------------------------------------------------|-----|---|
| Step 1<br>Send Certificate Signing Request (CSR) to the Certificate Authority.                                                                                                    |     |   |
| Certificate Signing Request (Copy the CSR below and send to the Certificate Authority):                                                                                                    |     |   |
| BEGIN CERTIFICATE REQUEST<br>MIICzzCCAbcCAQAwVzEZMBcGA1UEAxMQZnRkMSSleGFtcGxlLmNvbTEMMAoGA1UE<br>ChMDVEEDMRYwEAYDVOOLEw1DaXNibyBTeXN0ZW1zMROwEaY3KoZIbycNAOkCEqVm                                      | ^   |   |
| dGQtMTCCASIwDQYJKoZIhvcNAQEBBQADggEPADCCAQoCggEBAIouU/93hqijqSLu<br>UpIXTM3O68CWNB8ZSkAYvOnjinJE2+onWfGJe+fEicSEdJxN4T1Cs09aIFH24P39<br>V4PbDaclaQCuafQaTCE/dxrQxSot7ToxYXpScHH9Yk+9NG7oinpxHcdiuK96So |     |   |
| uYue2/3ekrXet4GUGzcGok9mJnRuXJI32cALL/Nv1F6OmpKJ3kPskejYBkL2VdmC<br>k8bKI2+xd+TDRAyNpMK+wBmj8CTZSux8rcBgGeHMdj1R7G/x4nfGiYP2xM4bgmy+                                                                   | ~   |   |
| cho8c2gjKlanvowg0Q4Ef105+oViCXj3LkunH41az5UPXW552t0QVyK3HP5VMnxa<br>ELi8lekCAwEAA5A5MDECCCaCETh3DOE3D8EkMC3wDeVEV/D0DAOU/DAODAeWeMBAC                                                                  |     |   |
| Step 2<br>Once certificate authority responds back with identity certificate file, import it to device.                                                                                                |     |   |
| Identity Certificate File: re-enrolled cert.crt Browse Identity Certificate                                                                                                    |     |   |
| Import Can                                                                                                    | cel | ) |

4. رزلا قوف رقنلا دنع ءارچإلا اذه نم ققحتلا نكمي .FTD ىلا ةددجم ةيودي ةداهش عفد متي حيحصلا تقول ديدحتو فرعم.

PKCS12 ديدجت

مزلي ،PKCS12 ديدجتل .ةداەشلا ددجت ال اەنإف ، ةداەشلا ليجست ةداعإ رز قوف ترقن اذإ اقباس ةروكذملا بيلاسألا مادختساب ەليمحتو ديدج PKCS12 فلم ءاشنإ.

OpenSSL مادختساب PKCS12 ءاشنإ

ا مادختساب .1 مادختساب .0 مادختساب .1 (CSR مساب عيقوت بلطو صاخ حاتفم ءاشنإب مق ،لثامم قيبطت وأ OpenSSL مادختساب . وف مؤاشنإ متي يذلا OpenSSL:

Country Name (2 letter code) [AU]:. State or Province Name (full name) [Some-State]:. Locality Name (eg, city) []:. Organization Name (eg, company) [Internet Widgits Pty Ltd]:Cisco Systems Organizational Unit Name (eg, section) []:TAC Common Name (e.g. server FQDN or YOUR name) []:ftd1.example.com Email Address []:.

Please enter these'extra'attributes
to be sent with your certificate request
A challenge password []:
An optional company name []:

ا. ةيوه ةداهش ريفوت متي ،CSR عيقوت درجمب .CA ىلإ هلاسرإو هؤاشنإ مت يذلا CSR خسنا. رمأ اذه نم دحاو ،PKCS12 تقرلخ in order to تلخد .كلذك CA (تاداهش) ةداهش ريفوت متي ام ةداعو يف

:رمألاا اذه مدختسأ ،طقف PKCS12 نمض ةرداصلا CA ةداهش نيمضتل

```
openssl pkcs12 -export -out ftd.pfx -in ftd.crt -inkey private.key -certfile ca.crt
Enter Export Password: *****
Verifying - Enter Export Password: *****
```

- ftd.pfx ةطساوب ەريدصت متي يذلا (der قيسنتب) PKCS12 فلم مسا وه OpenSSL.
- ftd.crt قيسنتب قدصملا عجرملا اهردصي يتلا ةعقوملا ةيوهلا قداهش مسا وه PEM.
- private.key ةوطخلا يف ەؤاشنإ مت يذلا حيتافملا جوز وه
- CA.CRT قيسنتب ةردصماا قدصما عجرما اقداهش وه PEM.

ة المات المات المات المات المات المات المات المات المات المات المات المات المات المات المات المات المات المات ا إذا ماكل المال المات المات المات المات المات المات المات المات المات المات المات المات المات المات المات المات ا

openssl pkcs12 -export -out ftd.pfx -in ftd.crt -inkey private.key -chain -CAfile cachain.pem Enter Export Password: \*\*\*\*\* Verifying - Enter Export Password: \*\*\*\*\*

- ftd.pfx ةطساوب ەريدصت متي يذلا (der قيسنتب) PKCS12 فلم مسا وه OpenSSL.
- ftd.crt قيسنتب قدصملا عجرملا اهردصي يتلا ةعقوملا ةيوهلا قداهش مسا وه PEM.
- . 1 ةوطخلا يف هؤاشنإ مت يذلا حيتافملا جوز وه private.key •
- cachain.pem رادصإب أدبت يتلا ةلسلسلا يف CA تاداهش ىلع يوتحي فلم وه CA قيسنت يف CA رذجلاب يەتنتو طيسولا PEM.

تعجر نإ PKCS12. لا قرلخي نأ ترلمعتسا تنك اضيأ عيطتسي رمأ اذه ،(p7b، .p7c.) دربم PKCS7 تعجر نإ موقت ال الإو ،تاطيسولا ىلإ تامولعم ردصم ةفاضإ نم دكأتف ،der قيسنت يف p7b ناك اذإ اهنيمضتب: openss1 pkcs7 -in ftd.p7b -inform der -print\_certs -out ftdpem.crt

openssl pkcs12 -export -in ftdpem.crt -inkey private.key -out ftd.pfx Enter Export Password: \*\*\*\* Verifying - Enter Export Password: \*\*\*\*\*

- ftdpem.crt فلم وه p7b .
- ftd.pfx ةطساوب ەريدصت متي يذلا (der قيسنتب) PKCS12 فلم مسا وه OpenSSL.
- private.key ةوطخلا يف هؤاشنإ مت يذلا حيتافملا جوز وه

### ةحصلا نم ققحتلا

حيحص لكشب نيوكتلا لمع ديكأتل مسقلا اذه مدختسا.

FMC يف ةتبثملا تاداهشلا ضرع

قوف رقنا ،ةلصلا تاذ لاصتالا ةطقنل ةبسنلاب .تاداهشلا < ةزهجألا ىلإ لقتنا ،FMC يف CA او من عن عنوم وه امك ةداهشلا لوح ليصافتلا نم ديزم ضرعل ID وأ

| Overview Analysis | Policies De | vices Obje | ects AMP Inte     | elligence  |              | Deploy 📀  | System | Help 🔻 | admin 🔻 |
|-------------------|-------------|------------|-------------------|------------|--------------|-----------|--------|--------|---------|
| Device Management | NAT VPN •   | QoS I      | Platform Settings | FlexConfig | Certificates |           |        |        |         |
|                   |             |            |                   |            |              |           |        | 0      | Add     |
| Name              |             |            | Domain            | Enrolli    | ment Type    | Status    |        |        |         |
| 4 🗐 FTD-1         |             |            |                   |            |              |           |        |        |         |
| FTD-1-PKCS12      |             |            | Global            | PKCS1      | 2 file       | 🔍 CA 🔍 ID |        |        | £ 🗘 🗎   |

ةروصلا يف حضوم وه امك قدصملا عجرملا ةداهش نم ققحت.

```
CA Certificate ? X

Status : Available

Serial Number : 420452ff0a090e28

Issued By :
Common Name : VPN Root CA
Organization : Cisco Systems TAC

Issued To :
Common Name : VPN Root CA
Organization : Cisco Systems TAC

Issued To :
Signature Algorithm : SHA256 with RSA Encryption

Associated Trustpoints : FTD-1-PKCS12

Valid From : 23:16:00 UTC April 05 2020

Close
```

ةروصلا يف حضوم وه امك ةيوهلا ةداهش نم ققحت.

| Identity Certificate                                                                                                    | ? 🖻 🗙 |
|----------------------------------------------------------------------------------------------------|-------|
| <ul> <li>Status : Available</li> <li>Serial Number : 6fc1d90700df29ae</li> <li>Issued By :<br/>Common Name : VPN Root CA<br/>Organization : Cisco Systems TAC</li> </ul> | ^     |
| <ul> <li>Issued To :<br/>Common Name : ftd1.example.com<br/>Organization Unit : TAC<br/>Organization : Cisco Systems</li> </ul>                                          |       |
| <ul> <li>Public Key Type : RSA (2048 bits)</li> <li>Signature Algorithm : SHA256 with RSA Encryption</li> <li>Associated Trustpoints : FTD-1-PKCS12</li> </ul>           | ~     |
| с.<br>С                                                                                                    | lose  |

CLI يف ةتبثملا تاداهشلا ضرع

SSH رمألا لخدأو FTD درمأل الخدأو show crypto ca certificate.

```
> show crypto ca certificates
Certificate
  Status: Available
 Certificate Serial Number: 6fc1d90700df29ae
 Certificate Usage: General Purpose
 Public Key Type: RSA (2048 bits)
 Signature Algorithm: SHA256 with RSA Encryption
  Issuer Name:
    cn=VPN Root CA
    o=Cisco Systems TAC
 Subject Name:
    cn=ftd1.example.com
    ou=TAC
    o=Cisco Systems
 Validity Date:
    start date: 15:47:00 UTC Apr 8 2020
    end date: 15:47:00 UTC Apr 8 2021
 Storage: config
 Associated Trustpoints: FTD-1-PKCS12
CA Certificate
 Status: Available
 Certificate Serial Number: 420452ff0a090e28
 Certificate Usage: General Purpose
 Public Key Type: RSA (4096 bits)
 Signature Algorithm: SHA256 with RSA Encryption
 Issuer Name:
    cn=VPN Root CA
    o=Cisco Systems TAC
 Subject Name:
    cn=VPN Root CA
    o=Cisco Systems TAC
 Validity Date:
    start date: 23:16:00 UTC Apr 5 2020
    end date: 23:16:00 UTC Apr 5 2030
 Storage: config
 Associated Trustpoints: FTD-1-PKCS12
```

### اهحالصإو ءاطخألا فاشكتسا

اهحالصإو نيوكتلا ءاطخأ فاشكتسال اهمادختسا كنكمي تامولعم مسقلا اذه رفوي.

### حيحصتلا رماوأ

ربع FTD ليصوت دعب ةيصيخشتلا رماوألا رطس ةهجاو نم ءاطخألاا حيحصت ليغشت نكمي SSH ةداهش تيبثت لشف ةلاح يف SSL:

debug crypto ca 14

فاشكتسال اهب ىصويو هذه ءاطخألا حيحصت تايلمع رفوتت ،FTD نم مدقألا تارادصإلا يف اهحالصاو ءاطخألا: debug crypto ca 255

debug crypto ca message 255

debug crypto ca transaction 255

### ةعئاشلا تالكشملا

ةداەش داريتسإ دعب "بولطم ةيوەلا ةداەش داريتسإ" ةلاسرلا ةدەاشم كناكمإب لازي ال ةرداصلا ةيوەلا.

نيتلصفنم نيتلكشم ببسب اذه ثدحي دق:

يوديلا ليجستلا دنع ةرداصلا قدصملا عجرملا ةداهش ةفاضإ متت مل .1

نأ امإف ،يوديلا ليجستلا دنع اەقيبطت مت دق اەسفن CA ةداەش تناك اذإ ام نم ققحتلل نكمي .show crypto ca تاداەش جارخإ نم ققحت وأ ققحتلا مسق يف ددحم وە امك CA رز رقنت ةداەش" يف ةدوجوملا لوقحلاب "يلسلستلا مقرلا"و "ىلإ اەرادصإ مت" لثم لوقحلا ةنراقم قدصملا عجرملا نم ةمدقملا "قدصملا عجرمل

2. دنع مدختسملا حيتافملا جوز نع هؤاشنإ مت يذلا TrustPoint يف حيتافملا جوز فلتخي ةرداصلا قداهشلل CSR ءاشنإ.

، (CSR) دعب نع لوصولا يف مكحتلا ليعفتو حيتافملا جوز ءاشنا دنع ،يوديلا ليجستلا عم ناك اذإ .ةرداصلا ةيوهلا ةداهش يف هنيمضت نكمي ىتح CSR ىل ماعلا حاتفملا ةفاضإ متت مت يتلا ةيوهلا ةداهش تناك وأ ام ببسل هليدعت مت دق FTD ىلع دوجوملا حيتافملا جوز .قرداصلا ةيوهلا ةداهش تيبثتب موقي ال FTD نإف ،فلتخم ماع حاتفم ىلع يوتحت اهرادصإ . نافلات ما يا البحري الالتخم ماع حاتفم على يوتحت اهرادص

يف ماعلا حاتفملاب CSR يف ماعلا حاتفملا ةنراقمل رماوألا هذه رادصإ نكمي ،OpenSSL يف ةرداصلا ةداهشلا:

openssl req -noout -modulus -in ftd.csr Modulus=8A2E53FF7786A8A3A922EE5299574CCDCEEBC096341F194A4018BCE9E38A7244DBEA2759F1897BE7C489C484749C4DE 0FDFD5783DB0F27256900AE69F3A84C217FCA5C6B4334A8B7B4E8CD85E749C1C7F5793EF0D199A229E7C5471C963B8AF3A49EB9 81941B3706A24F6626746E5C9237D9C00B2FF36FD45E8E9A92A3DE43EC91E8D80642F655D98293C6CA236FB177E4C3440C8DA4CC C7CADC06019E1CC763D51EC6FF1E277C68983F6C4CE1B826CBE721A3C7198234486A1BF9C20D10E047C8D39FA85627178F72E4B. B966DA10BF24771CFE55327C5A14B96235E9

#### openssl x509 -noout -modulus -in id.crt

Modulus=8A2E53FF7786A8A3A922EE5299574CCDCEEBC096341F194A4018BCE9E38A7244DBEA2759F1897BE7C489C484749C4DE 0FDFD5783DB0F27256900AE69F3A84C217FCA5C6B4334A8B7B4E8CD85E749C1C7F5793EF0D199A229E7C5471C963B8AF3A49EB9 81941B3706A24F6626746E5C9237D9C00B2FF36FD45E8E9A92A3DE43EC91E8D80642F655D98293C6CA236FB177E4C3440C8DA4C C7CADC06019E1CC763D51EC6FF1E277C68983F6C4CE1B826CBE721A3C7198234486A1BF9C20D10E047C8D39FA85627178F72E4B B966DA10BF24771CFE55327C5A14B96235E9

- ftd.csr يوديلا ليجستلا يف FMC نم خسني CSR لا وه .
- ID.CRT لبق نم ةعقوملا ةيوهلا ةداهش وه ID.CRT

نمض ماعلا حاتفملا لباقم FTD يف ماعلا حاتفملا ةميق ةنراقم اضيأ نكمي ،كلذ نم الدب يف ةدوجوملا كلت عم قباطتت ال ةداهشلا يف ىلوألا فورحلا نأ ظحال .ةرداصلا ةيوهلا ةداهش :ةفاضإلا ببسب FTD جرخم

:Windows رتويبمكلا ىلع ةرداصلا ةيوەلا ةداەش حتف مت

| Certificate                                                                                                    | ×        |
|----------------------------------------------------------------------------------------------------|----------|
| General Details Certification Path                                                                                                    |          |
| Show: <al></al>                                                                                                    |          |
| Field Value                                                                                                    | ^        |
| Signature algorithm sha256RSA<br>Signature hash algorithm sha256<br>Issuer VPN Intermediate CA, Cisco S<br>Valid from Wednesday, April 8, 2020 1:0                                                                                                    |          |
| Subject Monday, April 5, 2021 7:29:00<br>ftd-1, Cisco Systems, TAC, ftd                                                                                                    |          |
| Public key narameters 05.00                                                                                                    | ~        |
| ec 91 e8 d8 06 42 f6 55 d9 82 93 c6 ca 23<br>6f b1 77 e4 c3 44 0c 8d a4 c2 be c0 19 a3<br>f0 24 d9 4a ec 7c ad c0 60 19 e1 cc 76 3d<br>51 ec 6f f1 e2 77 c6 89 83 f6 c4 ce 1b 82<br>6c be 72 1a 3c 71 98 23 44 86 a1 bf 9c 20<br>d1 0e 04 7c 8d 39 fa 85 62 71 78 f7 2e 4b<br>a1 1f 8d 5a cf 95 0f 91 64 b9 66 da 10 bf<br>24 77 1c fe 55 32 7c 5a 14 b9 62 35 e9 02<br>03 01 00 01 | <b>^</b> |
| Edit Properties Copy to File.                                                                                                    |          |
|                                                                                                    | ж        |

ةيوەلا ةداەش نم جرختسملا ماعلا حاتفملا جارخ!

f6e0fdfd5783db0f27256900ae69f3a84c217fca5c6b4334a8b7b4e8cd85e749c1c7f5793ef0d199a229e7c5471c963b8af3a49 1b3706a24f6626746e5c9237d9c00b2ff36fd45e8e9a92a3de43ec91e8d80642f655d98293c6ca236fb177e4c3440c8da4c2bec e1cc763d51ec6ff1e277c68983f6c4ce1b826cbe721a3c7198234486a1bf9c20d10e047c8d39fa85627178f72e4ba11f8d5acf9 55327c5a14b96235e90203010001

show crypto key mypubkey rsa مادختسإ مت ،يوديلا ليجستلا ءارجإ دنع FTD. نم جتانل <default-rsa-key عاشنإل<CSR جرختسملا ماعل حاتفمل جارخإ عم فرخزملا مسقلا قباطتي . ةيوهلا قداهش نم.

> show crypto key mypubkey rsa Key pair was generated at: 16:58:44 UTC Jan 25 2019 Key name: <Default-RSA-Key> Usage: General Purpose Key Modulus Size (bits): 2048 Storage: config Key Data: 30820122 300d0609 2a864886 f70d0101 01050003 82010f00 3082010a 02820101 008a2e53 ff7786a8 a3a922ee 5299574c cdceebc0 96341f19 4a4018bc e9e38a72 44dbea27 59f1897b e7c489c4 84749c4d e13d42b3 4f5a2051 f6e0fdfd 5783db0f 27256900 ae69f3a8 4c217fca 5c6b4334 a8b7b4e8 cd85e749 c1c7f579 3ef0d199 a229e7c5 471c963b 8af3a49e b98b9edb fdde92b5 deb78194 1b3706a2 4f662674

6e5c9237 d9c00b2f f36fd45e 8e9a92a3 de43ec91 e8d80642 f655d982 93c6ca23 6fb177e4 c3440c8d a4c2bec0 19a3f024 d94aec7c adc06019 e1cc763d 51ec6ff1 e277c689 83f6c4ce 1b826cbe 721a3c71 98234486 a1bf9c20 d10e047c 8d39fa85 627178f7 2e4ba11f 8d5acf95 0f9164b9 66da10bf 24771cfe 55327c5a 14b96235 e9020301 0001

FMC يف CA بناجب رمحأ X

. PKCS12 ةمزح يف ةنمضتم ريغ CA ةداهش نأل PKCS12 ليجست عم كلذ ثدحي نأ نكمي

```
Test-PKCS12
```

Global

PKCS12 file

X CA 🔍 ID

اهتفاضإ تمت يتلا CA ةداهش PKCS12 جاتحي ،كلذ حالصإل.

متي يتلا رورملا ةملك .صاخ حاتفمو ةداهش ةيوهلا تجرختسا in order to رمأ اذه تردصاً عاشنا تقو اهمادختسإ PKCS12 عاشن تقو اهمادختس

openssl pkcs12 -info -in test.p12 Enter Import Password: [pkcs12 pass phrase here] MAC Iteration 1 MAC verified OK PKCS7 Encrypted data: pbeWithSHA1And40BitRC2-CBC, Iteration 2048 Certificate bag Bag Attributes friendlyName: Test localKeyID: 76 8F D1 75 F0 69 FA E6 2F CF D3 A6 83 48 01 C4 63 F4 9B F2 subject=/CN=ftd1.example.com issuer=/0=Cisco Systems TAC/CN=VPN Intermediate CA

#### ----BEGIN CERTIFICATE-----

```
MIIC+TCCAeGgAwIBAgIIAUIM3+3IMhIwDQYJKoZIhvcNAQELBQAwOjEaMBgGA1UE
ChMRQ21zY28gU31zdGVtcyBUQUMxHDAaBgNVBAMTE1ZQTiBJbnR1cm11ZG1hdGUg
Q0EwHhcNMjAwNDA4MTY10DAwWhcNMjEwNDA1MjMy0TAwWjAbMRkwFwYDVQQDExBm
dGQxLmV4YW1wbGUuY29tMIIBIjANBgkqhkiG9w0BAQEFAAOCAQ8AMIIBCgKCAQEA
043eLVP18K0jnYfHCBZuFUYrXTTB28Z1ouIJ5yyrDzCN781GFrHb/wCczRx/jW4n
pF9q2z7FHr5bQCI4oSUSX40UQfr0/u0K5riI1uZumPUx1Vp1zVkYuqDd/i1r0+0j
PyS7BmyGfV7aebYWZnr8R9ebDsnC2U3nKjP5RaE/wNdVGTS/180H1rIjMpcFMXps
LwxdxiEz0hCMnDm9RC+7uWZQd1wZ9oNANCbQC0px/Zikj9Dz70RhhbzBTeUNKD3p
sN3VqdDPvGZHFG1PCnhKYyZ79+6p+CHC8X8BFjuTJYoo116uGgiB4Jz2Y9ZeFSQz
Q11IH3v+xKMJnv6IkZLuvwIDAQABoyIwIDAeBq]qhkqBhvhCAQ0EERYPeGNhIGN1
cnRpZmljYXRlMA0GCSqGSIb3DQEBCwUAA4IBAQCV/MgshWxXtwpwmMF/6KqEj8nB
S1jbfz1zNuPV/LLMSnxMLDo6+LB8tizNR+ao9dGATRyY54taRI27W+gLneCbQAux
9amxXuhpxP5E0hnk+tsYS9eriAKpHuS1Y/2uwN92fHIbh3HEXP01HBJueI8PH3ZK
41rPKA9oIQPUW/uueHEF+xCbG4xCLi5H0GeHX+FTigGNqazaX5GM4RBUa4bk8jks
Ig53twvop71wE53COTHOEkSRCsVCw5mdJsd9BUZHjguhpw8Giv7Z36qWv18I/Owf
RhLhtsgenc25udg1vv9Sy5xK53a5Ieg8biRpWL9tIjgUgjxYZwtyVeHi32S7
----END CERTIFICATE-----
PKCS7 Data
Shrouded Keybag: pbeWithSHA1And3-KeyTripleDES-CBC, Iteration 2048
Bag Attributes
    friendlyName: Test
    localKeyID: 76 8F D1 75 F0 69 FA E6 2F CF D3 A6 83 48 01 C4 63 F4 9B F2
Key Attributes: <No Attributes>
Enter PEM pass phrase: [private-key pass phrase here]
Verifying - Enter PEM pass phrase: [private-key pass phrase here]
----BEGIN ENCRYPTED PRIVATE KEY-----
MIIFDjBABgkqhkiG9w0BBQ0wMzAbBgkqhkiG9w0BBQwwDgQI1KyWXk8cgTMCAggA
MBQGCCqGSIb3DQMHBAgGmOqRXh/dcwSCBMiF7BpgJNIpHdU5Zorn1jm3pmsI/XkJ
MRHc1Ree10ziSLCZ0STr84JFQxNpbThXLhsHC9WhpPy5sNXIvXS7Gu+U10/V1NSA
rW1X6SPftAYiFq5QXyEutSHdZZwgQIqpj97seu3Px0agvI0bW1Lo8or51SydnMjp
Ptv50Ko95BShWWYcqkTAia4ZKxytyIc/mIu5m72Luc0FmoRB05JZu1avWXjbCAA+
k2ebkb1FT0YRQT1Z4tZHSqX1LFPZe170NZEUq7rIcWAk1Yw7XNUPhOn6FHL/ieIZ
IhvIfj+1gQKeovHkSKuwzb24Zx0exkhafPsgp0PMAPxBnQ/Cxh7Dq2dh1FD8P15E
Gnh8r31903A1kPMBkMdx0q1pzo2naIy2KGrUnOSHajVWcLr9dTPWIDyjdn95YoeS
IUE7Ma00pjJc02FNBwyNxRrYt+4hp3aJt0ZW83FHiS1B5UIzGrBMAgKJc2Hb2RTV
9gxZGve1cRco1LeJRYoK9+PeZ7t17xzLSg5wad4R/ZPKUwTBUaShn0wHzridF8Zn
F06XvBDSyuXVSpkxwAdlTwxq62tUnLIkyRXo2CSz8z8W29UXmF04o3G67n28//LJ
Ku8wj1jeq1vFgXSQiWLADNhIY772RNwzCMeobfxG1BprF9DPT8yvyBdQviUIuFpJ
nNs5FYbLTv9ygZ1S9xwQpTcqEu+y4F5BJuYLmHqcZ+VpFA4nM0YHhZ5M3sceRSR4
1L+a3BPJJsh1TIJQg0TIxDaveCfpDcpS+ydUgS6YWY8xW17v0+1f7y5z1t4TkZRt
ItBHHA6yDzR0Cn0/ZH3y88a/asDcukw6bsRaY5iT8nAWgTQVed3xXj+EgeRs25HB
dIBBX5gTvqN7qDanhkaPUcEawj1/38M0pAYULei3elfKKrhwAySBFaV/BeUMWuNW
BmKprkKKQv/JdWnoJ149KcS4bfa3GHG9XXnyvbg8HxopcYFMTEjao+wLZH9agqKe
Y0jyoHFN6ccBBC7vn7u12tmXOM5RcnPLmaDaBFDSBBFS8Y8VkeHn3P0q7+sEQ26d
vL807WdgLH/wKqovoJRyxwzz+TryRq9cd5BNyyLaABESalsWRhk81C2P+B+Jdg9w
d6RsvJ2dt3pd1/+pUR3CdC0b8qRZOoL03+onUIUoEsCCNdp0x8Yj/mvc6ReXt0KB
2qVmhVMYseiUlrOAQGt7XMe1UuiJ+dRnqcfAfbdGeOp+6epm1TK1BJL2mAlQWx51
73Qo4M7rR7laeq/dqob3olPhcoMLa5z/Lo5vDe7S+LZMuAWjRkSfsoOKQOY3kAP1
eZ2Eh2go4eJ7hHf5VFqBLL8Ci3rd3EOijRkNm3fAQmFJlaFmooBM3Y2Ba+U8cMTH
lgjSFkl1FAWpfwx9aSEECNCvEMm1Ghm6/tJDLV1jyTqwajHnWIZCc+P2AXgnlLzG
HVVfxs0c8FGUJPQHatXYd7worWCxszauhfJ99E4PaoZnAOYUFw2jaZEwo0NBPbD1
AjQ8aciuosv0FKpp/jXDI78/aYAEk662tPsfGmxvAWB+UMFarA9ZTiihK3x/tDPy
GZ6ByGWJYp/OtNNmJRCFhcAYY83EtzHK9h+8LatFA6WrJ4j3dhceUPzrPXjMffNN
0Yq =
```

-----END ENCRYPTED PRIVATE KEY-----

نكميو ةلصفنم تافلم يف صاخلا حاتفملاو ةيوهلا ةداهش عضو نكمي ،اهلامتكا درجمبو يف ةروكذملا تاوطخلا مادختساب ديدج PKCS12 فلم ىلإ قدصملا عجرملا ةداهش داريتسإ .OpenSSL مادختساب PKCS12 ءاشنإ نم .2 ةوطخلا

ةمجرتاا مذه لوح

تمجرت Cisco تايان تايانق تال نم قعومجم مادختساب دنتسمل اذه Cisco تمجرت ملاعل العامي عيمج يف نيم دختسمل لمعد يوتحم ميدقت لقيرشبل و امك ققيقد نوكت نل قيل قمجرت لضفاً نأ قظعالم يجرُي .قصاخل امهتغلب Cisco ياخت .فرتحم مجرتم اممدقي يتل القيفارت عال قمجرت اعم ل احل اوه يل إ أم اد عوجرل اب يصوُتو تامجرت الاذة ققد نع اهتي لوئسم Systems الما يا إ أم الا عنه يل الان الانتيام الال الانتيال الانت الما